## Οδηγίες χρήσης εφαρμογής υποβολής αίτησης τοποθέτησης

Για να συνδεθείτε στην εφαρμογή θα πρέπει να ακολουθήσετε τον ακόλουθο σύνδεσμο:

## http://srv-dide-v.thess.sch.gr/aitisi

**Προσοχή!** Δεν υποστηρίζεται ο Internet Explorer. Θα πρέπει να χρησιμοποιήσετε είτε Mozilla Firefox είτε Google Chrome.

Στην εφαρμογή αυτή, μπορείτε να συμπληρώσετε την αίτησή σας, να την αποθηκεύσετε όσες φορές θέλετε, να την επεξεργαστείτε όσες φορές θέλετε, εντός της προθεσμίας που έχει δοθεί, αλλά για να είναι έγκυρη, θα πρέπει οπωσδήποτε στο τέλος να την **οριστικοποιήσετε. Μη οριστικοποιημένες αιτήσεις δε θα θεωρούνται έγκυρες και θα αγνοούνται.** Μετά την οριστικοποίηση θα πρέπει να **εκτυπώσετε** την αίτηση (από το αντίστοιχο κουμπί), να την υπογράψετε και να την καταθέσετε ιδιοχείρως στο Πρωτόκολλο της ΔΔΕ Δυτ. Θεσσαλονίκης ή με φαξ στο 2310640265 (επιβεβαίωση λήψης φαξ στο 2310605703). Σε περίπτωση που προχωρήσετε σε οριστικοποίηση της αίτησής σας, αλλά θέλετε να την τροποποιήσετε (εντός της προθεσμίας που έχει δοθεί), θα πρέπει να γνωρίζετε τον Κωδικό Επανασύνδεσης, ο οποίος βρίσκεται στην εκτυπωμένη αίτησή σας (θα τον εισάγετε μαζί με το ΑΜ και το ΑΦΜ σας κατά την είσοδο στην εφαρμογή στο αντίστοιχο πεδίο). Σε αυτήν την περίπτωση θα πρέπει να στείλετε εκ νέου την εκτυπωμένη και υπογεγραμμένη αίτηση στη ΔΔΕ Δυτ. Θεσσαλονίκης ώστε να αντικατασταθεί η παλιά.

Μετά την εκτύπωση της αίτησής σας, προτείνεται να κρατήσετε ένα αντίγραφό της, ώστε να έχετε στη διάθεσή σας τον Κωδικό Επανασύνδεσης, σε περίπτωση που θέλετε να κάνετε τροποποίηση. Χωρίς τον κωδικό αυτό δε θα μπορείτε να συνδεθείτε στην εφαρμογή μετά από οριστικοποίηση αίτησης.

Κατά την είσοδο στην εφαρμογή θα εμφανιστεί η ακόλουθη οθόνη σύνδεσης, όπου θα πρέπει να εισάγετε τον Αριθμό Μητρώου (ΑΜ) εκπαιδευτικού, καθώς και το ΑΦΜ σας. Ο κωδικός επανασύνδεσης απαιτείται μόνο όταν θα έχετε οριστικοποιήσει την αίτησή σας και θα θέλετε να την τροποποιήσετε.

| εκτ                                         | Αιτήσεις τοποθέτησης<br>ιαιδευτικών ΔΔΕ Δυτικής<br>Θεσσαλονίκης                                                                                   |
|---------------------------------------------|----------------------------------------------------------------------------------------------------|
| Αριθμός Μητρ                                | ώου                                                                                                    |
| АФМ                                         |                                                                                                    |
| Σε περίπτωσι<br>αίτησή σας π<br>αναγράφεται | <br>η που θέλετε να τροποποιήσετε την οριστικοποιημένη<br>ρέπει να εισάγετε <u>και</u> τον Κωδικό Επανασύνδεσης που<br>στην εκτυπωμένη αίτησή σας |
| Κωδικός Επτα                                | νασύνδεσης (σε περίπτωση οριστικοποιημένης αίτησης)<br>Είσοδος                                                                                    |

Αφού δώσετε ΑΜ και ΑΦΜ επιλέγετε το κουμπί Είσοδος για να συνδεθείτε στην εφαρμογή.

Στην οθόνη θα εμφανιστούν τα προσωπικά σας στοιχεία (ΑΜ, Επώνυμο, Όνομα, Οργανική, κλπ) και τα μόριά σας (αν δεν εμφανίζονται μόρια, αυτά θα υπολογιστούν αργότερα από τη ΔΔΕ Δυτ. Θεσσαλονίκης). Τα στοιχεία αυτά είναι σταθερά και δε μπορείτε να τα αλλάξετε. Επίσης, θα εμφανιστεί ο δήμος εντοπιότητας και συνυπηρέτησης ο οποίος έχει δηλωθεί στην αίτηση μετάθεσης, βελτίωσης ή οριστικής τοποθέτησης που έχετε ήδη καταθέσει στη ΔΔΕ Δυτ. Θεσσαλονίκης σύμφωνα με την εγκύκλιο των μεταθέσεων. Στην περίπτωση που κάνετε αίτηση τοποθέτησης Υπεραρίθμου και δεν έχετε καταθέσει ήδη αίτηση μετάθεσης ή βελτίωσης, ή έχετε πάρει μετάθεση από άλλο ΠΥΣΔΕ, τότε μπορείτε να δηλώσετε δήμο εντοπιότητας ή συνυπηρέτησης αλλά θα πρέπει μαζί με την αίτηση να καταθέσετε και τα αντίστοιχα πιστοποιητικά. Στην αίτηση μπορείτε να δηλώσετε μέχρι είκοσι (20) προτιμήσεις σχολείων, καθώς και να εισάγετε παρατηρήσεις στο αντίστοιχο πεδίο. Στην παρακάτω εικόνα απεικονίζεται το περιβάλλον της εφαρμογής:

|                                                                                                    | ποθέτησης εκπαιδευτικο                                                                                                    | Ú                    |                                                                                                    |                 |                    |
|----------------------------------------------------------------------------------------------------|----------------------------------------------------------------------------------------------------|----------------------|----------------------------------------------------------------------------------------------------|-----------------|--------------------|
| Λειτουργίες                                                                                                    | s                                                                                                    |                      |                                                                                                    |                 |                    |
| O'Eξοδο                                                                                                    | ς 🕅 Αττοθήκευση                                                                                                    | ίηση 📄 Εκτύπωση Αίτι | ησης: - Η Αιτηση δεν έναι Οριστικοποιτιμί                                                                                                    | EVA             |                    |
| Στοιχεία Εκ                                                                                                    | παιδευτικού αποθήκευσ                                                                                                    |                      |                                                                                                    |                 |                    |
| AM .                                                                                                    | Ομάδα 1                                                                                                    | · · · · · optottkom  | oulou                                                                                                    |                 |                    |
| Επώνυμο                                                                                                    |                                                                                                    | Ονομα                |                                                                                                    | Πατρώνυμο       |                    |
| Κλάδος                                                                                                    | ПЕ0201                                                                                                    | Σχέση ΟΡΓΑΝ          | ікн                                                                                                    | Οργανική        | 1ο Γ/Σ ΑΜΠΕΛΟΚΗΠΩΝ |
| Μοριοδότη<br>Μόρια                                                                                                    | ιση<br>ΕντοπιότηταΧα                                                                                                    | ρίς εντοπιότητα      | Συνυτι                                                                                                    | τηρέτηση -Χωρίς | συνυπηρέηση        |
| Μοριοδότη<br>Μόρια<br>Προτιμήσει                                                                                                    | ιση<br>ΕντοπιότηταΧω                                                                                                    | ρίς εντοπιότητα      | Συνυτ                                                                                                    | πρέτηση -Χωρίς  | συνυπηρέτηση       |
| Μοριοδότη<br>Μόρια<br>Προτιμήσει<br>Σχολείο 1:                                                                                                    | ιση<br>ΕντοπιότηταΧα<br>Ις<br>Χωρίς επιλογή                                                                                                    | ρίς εντοπιότητα      | Συνυτι                                                                                                    | πρέτησηΧωρίς    | συνυπηρέτηση       |
| Μοριοδότη<br>Μόρια<br>Προτιμήσει<br>Σχολείο 1:<br>Σχολείο 2:                                                                                                   | <b>τοη</b><br>ΕντοπιότηταΧω<br>ις<br>Χωρίς επιλογή-<br>Χωρίς επιλογή-                                                                                                    | ιρίς εντοπιότητα     | Συνυπ                                                                                                    | πρέτηση –Χωρίς  | αυνυπηρέτηση-      |
| Μοριοδότη<br>Μόρια<br>Προτιμήσει<br>Σχολείο 1:<br>Σχολείο 2:<br>Σχολείο 3:                                                                                     | ιση<br>ΕντοπιότηταΧω<br>Γς<br>Χωρίς επιλογή-<br>Χωρίς επιλογή-<br>Χωρίς επιλογή-                                                                                           | φίς εντοπιότητα      | <ul> <li>Συνυπ</li> <li>Παρατηρήσεις<sup>ε</sup></li> <li>Υ</li> </ul>                                                                                                    | τηρέτησηΧωρίς   | αυνυπηρέτηση       |
| Μοριοδότη<br>Μόρια<br>Προτιμήσει<br>Σχολείο 1:<br>Σχολείο 2:<br>Σχολείο 3:<br>Σχολείο 4:                                                                       | ιση<br>ΕντοπιόηταΧω<br>ις<br>Χωρίς επιλογή-<br>Χωρίς επιλογή-<br>Χωρίς επιλογή-<br>Χωρίς επιλογή-                                                                          | ιρίς εντοπιότητα     | <ul> <li>Συνυπ</li> <li>Παρατηρήσεις*</li> <li>Υ</li> <li>Υ</li> </ul>                                                                                                    | τηρέτηση -Χωρίς | συνυπηρέτηση       |
| Μοριοδότη<br>Μόρια<br>Προτιμήσει<br>Σχολείο 1:<br>Σχολείο 2:<br>Σχολείο 3:<br>Σχολείο 4:<br>Σχολείο 5:                                                         | τοη<br>ΕντοπιότηταΧω<br>ις<br>Χωρίς επιλογή-<br>Χωρίς επιλογή-<br>Χωρίς επιλογή-<br>Χωρίς επιλογή-<br>Χωρίς επιλογή-                                                       | φίς εντοπιότητα      | Συνυπ<br>Συνυπ<br>Υ<br>Υ<br>Υ<br>Υ                                                                                                    | πρέτηση –Χωρίς  | απλημύδεμαι-       |
| Μοριοδότη<br>Μόρια<br>Προτιμήσει<br>Σχολείο 1:<br>Σχολείο 2:<br>Σχολείο 3:<br>Σχολείο 3:<br>Σχολείο 5:<br>Σχολείο 5:                                           | τοη<br>ΕντοπιότηταΧω<br>γ<br>Χωρίς επιλογή-<br>Χωρίς επιλογή-<br>Χωρίς επιλογή-<br>Χωρίς επιλογή-<br>Χωρίς επιλογή-<br>Χωρίς επιλογή-                                      | ορίς εντοπιότητα     | <ul> <li>Συνυπ</li> <li>Παραπρήσεις*</li> <li>ν</li> <li>ν</li> <li>ν</li> <li>ν</li> </ul>                                                                                                    | πρέτηση -Χωρίς  | συνυπηρέητοη       |
| Μοριοδότη<br>Μόρια<br>Προτιμήσει<br>Σχολείο 1:<br>Σχολείο 2:<br>Σχολείο 3:<br>Σχολείο 3:<br>Σχολείο 5:<br>Σχολείο 6:<br>Σχολείο 7:                             | τοη<br>ΕντοπιότηταΧω<br>γ<br>Χωρίς επιλογή-<br>Χωρίς επιλογή-<br>Χωρίς επιλογή-<br>Χωρίς επιλογή-<br>Χωρίς επιλογή-<br>Χωρίς επιλογή-<br>Χωρίς επιλογή-                    | ορίς εντοπιότητα     | <ul> <li>Συνυπ</li> <li>Συνυπ</li> <li>Υ</li> <li>Παρατηρήσεις*</li> <li>Υ</li> <li>Υ</li> <li>Υ</li> <li>Υ</li> <li>Υ</li> <li>Υ</li> <li>Υ</li> <li>Υ</li> <li>Υ</li> <li>Υ</li> <li>Υ</li> <li>Υ</li> </ul> | πρέτησηΧωρίς    | συνυπηρέτηση       |
| Μοριοδότη<br>Μόρια<br>Προτιμήσει<br>Σχολείο 1:<br>Σχολείο 2:<br>Σχολείο 3:<br>Σχολείο 3:<br>Σχολείο 3:<br>Σχολείο 5:<br>Σχολείο 6:<br>Σχολείο 7:<br>Σχολείο 8: | τοη<br>ΕντοπιότηταΧω<br>Γς<br>Χωρίς επιλογή-<br>Χωρίς επιλογή-<br>Χωρίς επιλογή-<br>Χωρίς επιλογή-<br>Χωρίς επιλογή-<br>Χωρίς επιλογή-<br>Χωρίς επιλογή-<br>Χωρίς επιλογή- | ιρίς εντοπιότητα     | Συνυπ<br>Συνυπ<br>Γ<br>Γ<br>Γ<br>Γ<br>Γ<br>Γ<br>Γ<br>Γ<br>Γ<br>Γ<br>Γ<br>Γ<br>Γ                                                                                                    | πρέηση -Χωρίς   | συνυπηρέτηση       |

**Σημαντικό!** Μη ξεχάσετε να αποσυνδεθείτε από την εφαρμογή για καλύτερη προστασία των προσωπικών δεδομένων σας.

Συνοπτικά, τα βήματα που πρέπει να ακολουθήσετε είναι τα ακόλουθα:

- 1. Σύνδεση στην εφαρμογή (<u>http://srv-dide-v.thess.sch.gr/aitisi</u>) δίνοντας τον ΑΜ και το ΑΦΜ
- 2. Εισαγωγή επιλογών σχολικών μονάδων (μέχρι 20)
- 3. Αποθήκευση της αίτησης
- 4. Οριστικοποίηση της αίτησης
- 5. Εκτύπωση της αίτησης
- 6. Υπογραφή της αίτησης
- Κατάθεση της αίτησης ιδιοχείρως στο Πρωτόκολλο της ΔΔΕ Δυτ. Θεσσαλονίκης ή αποστολή με φαξ στο 2310-640265 (επιβεβαίωση λήψης φαξ στο 2310-605703).